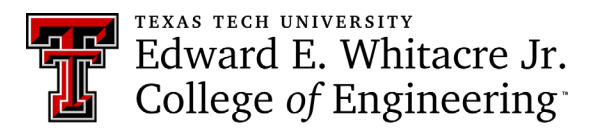

## **Creating a New Job Grid Account**

Step 1: Go to Job Grid at https://ttu-coe.12twenty.com/hire and click "Sign up for an account".

Note: Our site provider, 12Twenty, does not support Internet Explorer as a browser. Please use Chrome, Firefox, or Safari when accessing Job Grid.

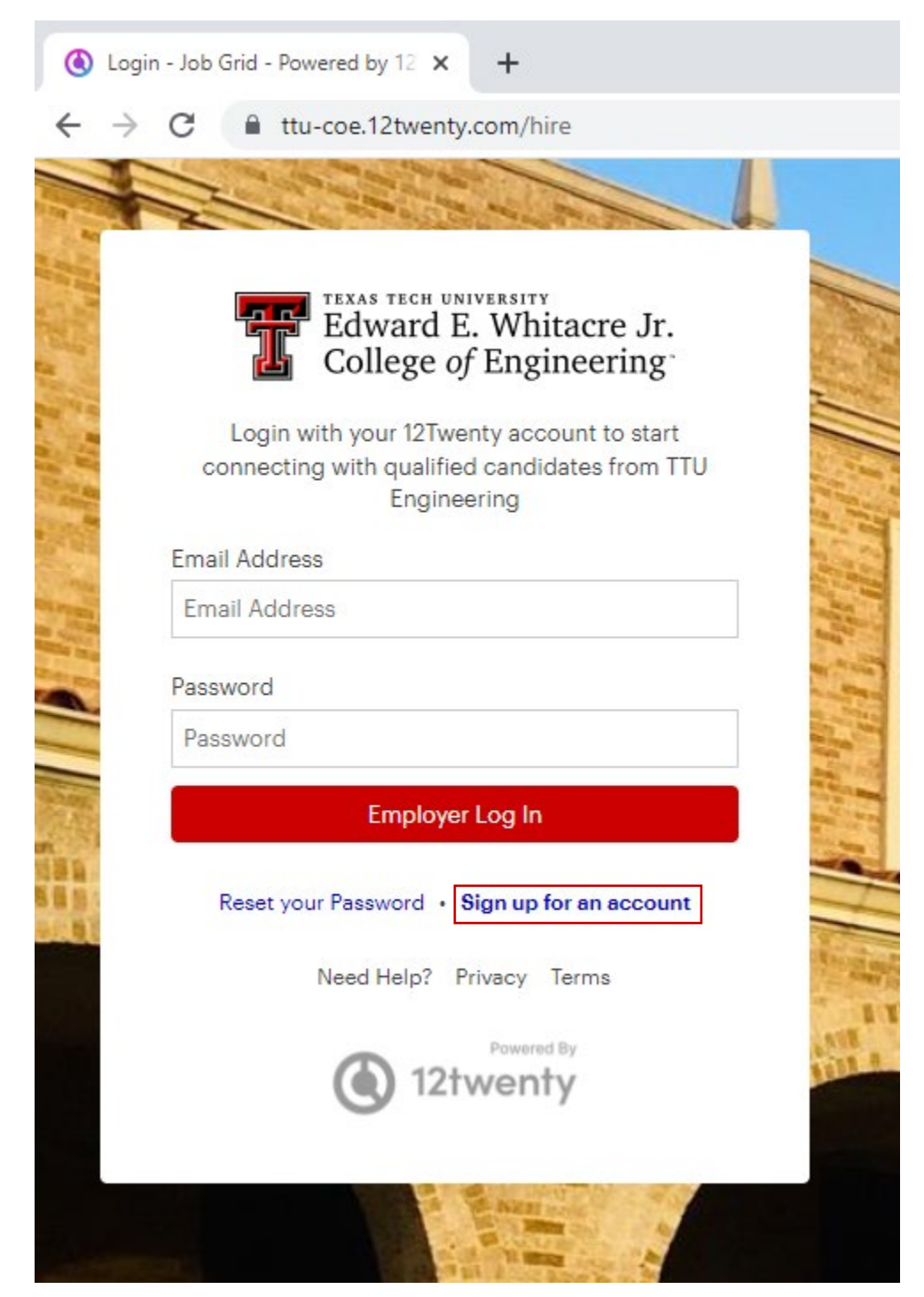

Edward E. Whitacre Jr. College *of* Engineering

**Step 2:** Fill out the required fields, agree to the Terms of Service, and click "Create Account". Once your new account request is approved by our staff, you will be able to register for the Job Fair, post jobs, search resumes, and more.

## Welcome to Job Grid!

We're glad you are joining us! Get started by creating an account.

| First Name*      | First Name                                                                                                    |
|------------------|----------------------------------------------------------------------------------------------------|
| Last Name*       | Last Name                                                                                                    |
| Email Address*   | Email Address                                                                                                    |
| Password         | Password                                                                                                    |
|                  | <ul> <li>Minimum 10 characters</li> <li>An uppercase letter</li> <li>A lowercase letter</li> <li>A special character (!,@,#,\$,%,^,&amp;,*)</li> <li>A number</li> <li>Example: ThisSchool10\$</li> </ul> |
| Confirm Password | Confirm Password                                                                                                    |
| Employer*        | Employer                                                                                                    |
| Address*         | Street Address                                                                                                    |
| Country*         | Country 👻                                                                                                    |
| City*            | City                                                                                                    |
| Postal Code*     | Postal Code                                                                                                    |
| Your Job Title*  | Your Job Title                                                                                                    |
| Phone Number*    | Phone Number                                                                                                    |

I agree to the Terms of Service and Privacy Policy. I also agree to abide by the Whitacre College of Engineering Recruiting Policies and Procedures. \*

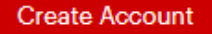